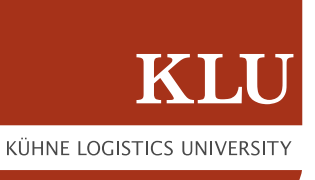

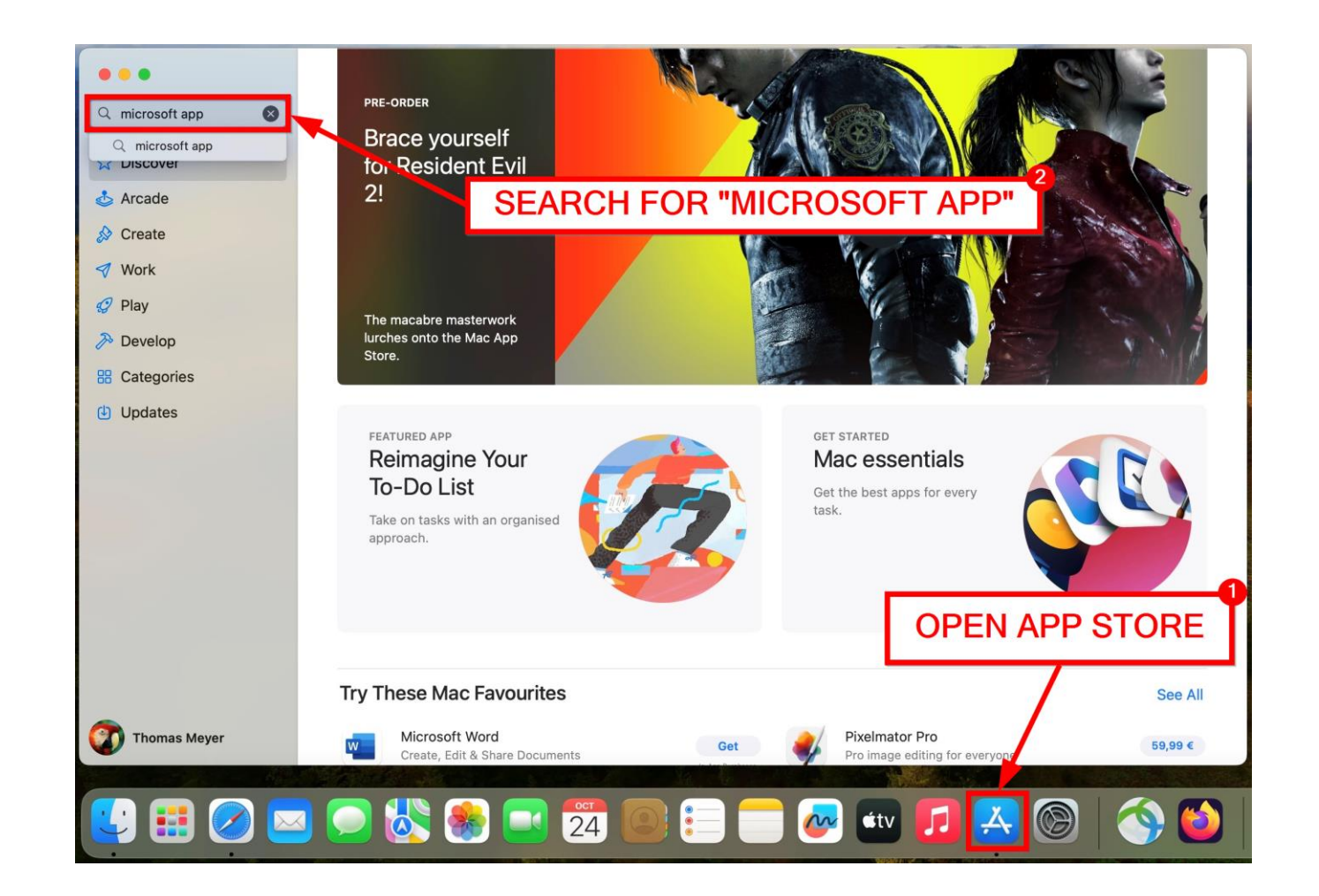

**STEP 1:** On Mac, you first need to download the "**Microsoft App**". Open the App Store and search for "microsoft app".

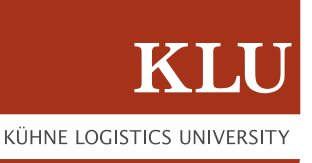

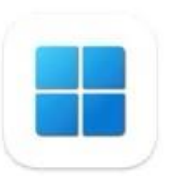

# Windows App Previously Remote Desktop

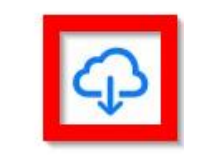

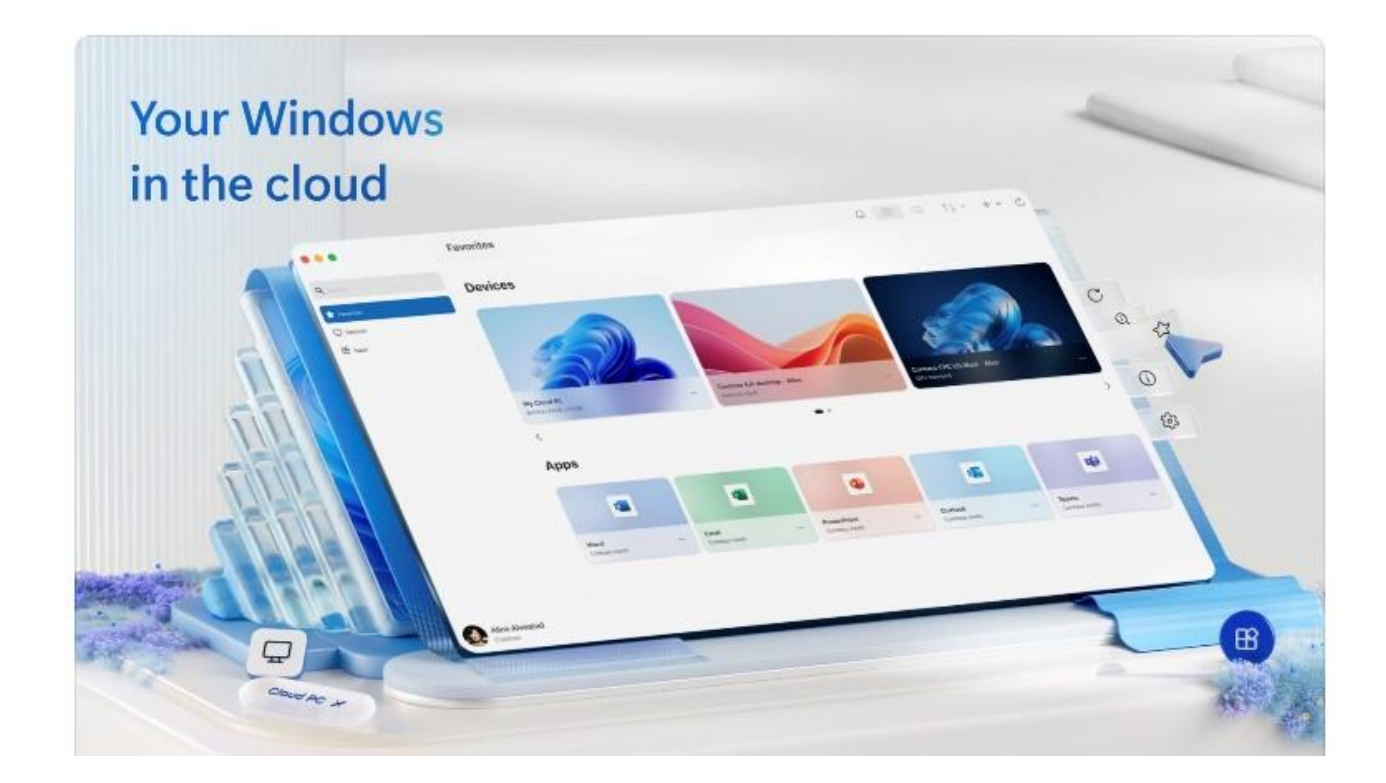

**STEP 2:** The app should show up in the search results. Click on "Get" or the cloud icon as shown in the screenshot to download the app.

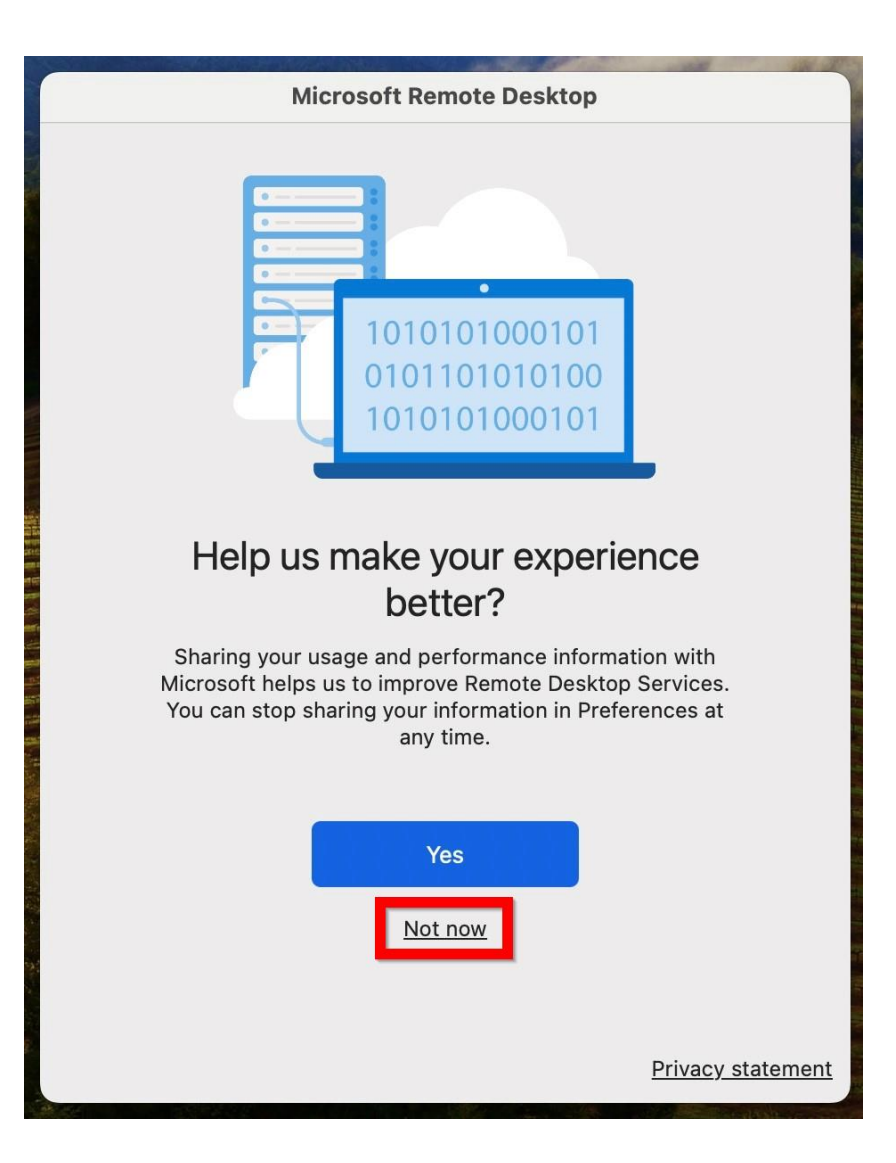

**STEP 3:** The app might ask you to share usage and performance information. This is entirely optional. We recommend you to click "**Not now**" and proceed with the installation.

Note: This notification is from the previous app "Microsoft Remote Desktop" and it might have carried over.

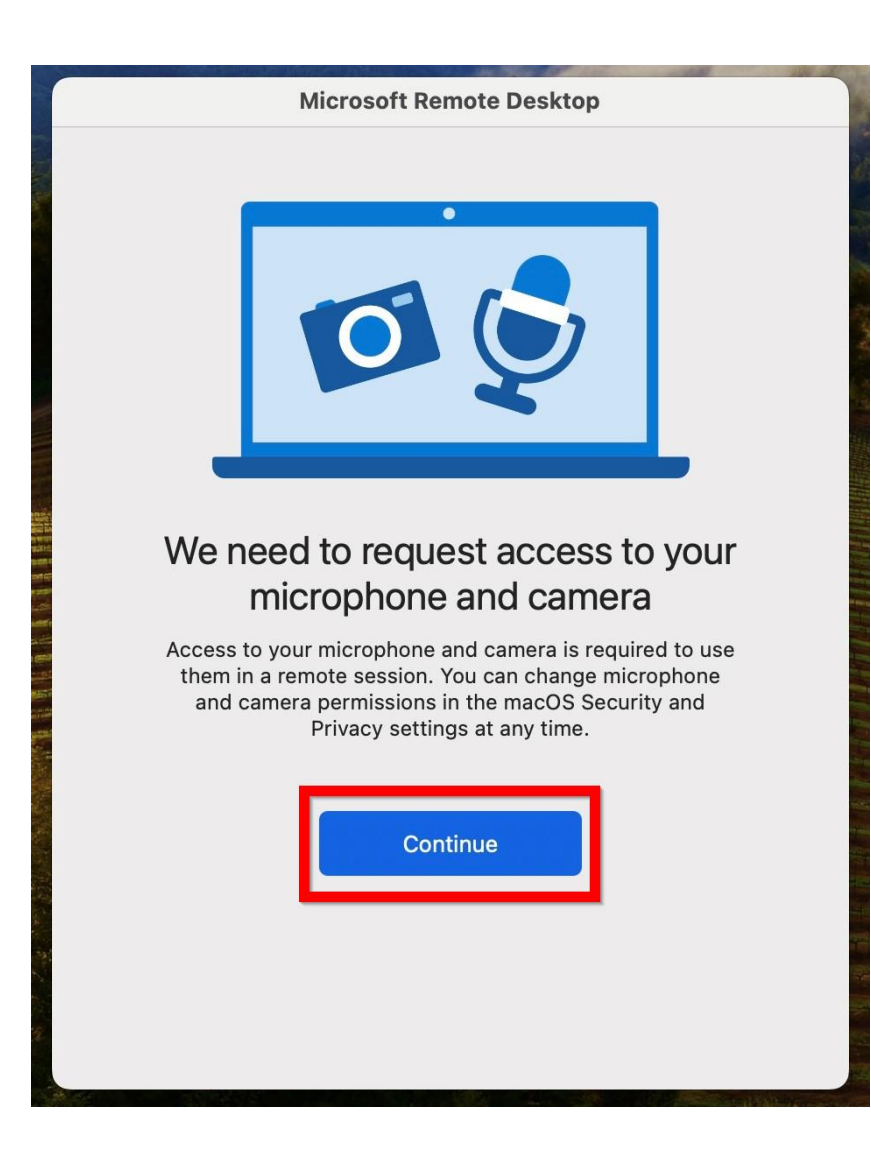

**STEP 4:** You might be asked to grant the app access to microphone and camera. You'll have to allow the app to access your microphone and camera in order to proceed. (You can always revoke access afterwards)

Click "Continue".

<u>Note:</u> This notification is from the previous app "Microsoft Remote Desktop" and it might have carried over.

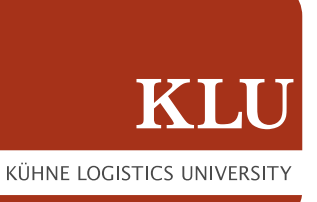

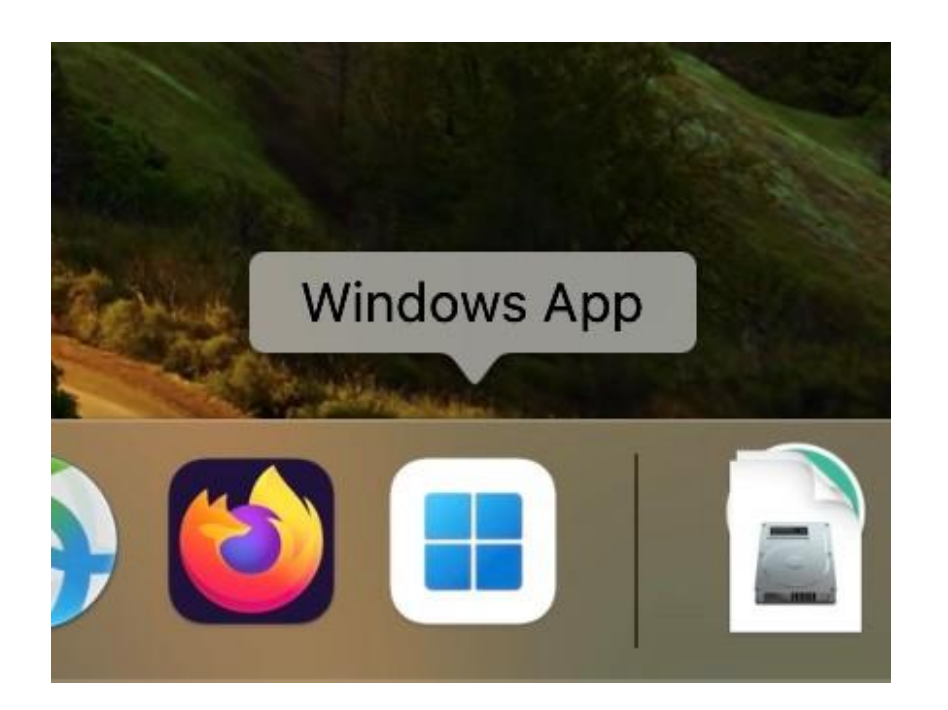

**STEP 5:** The app should show up like shown in the screenshot.

**KÜHNE LOGISTICS UNIVERSITY** 

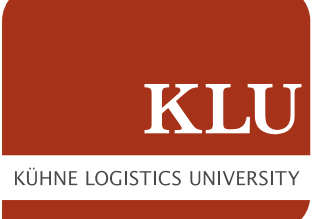

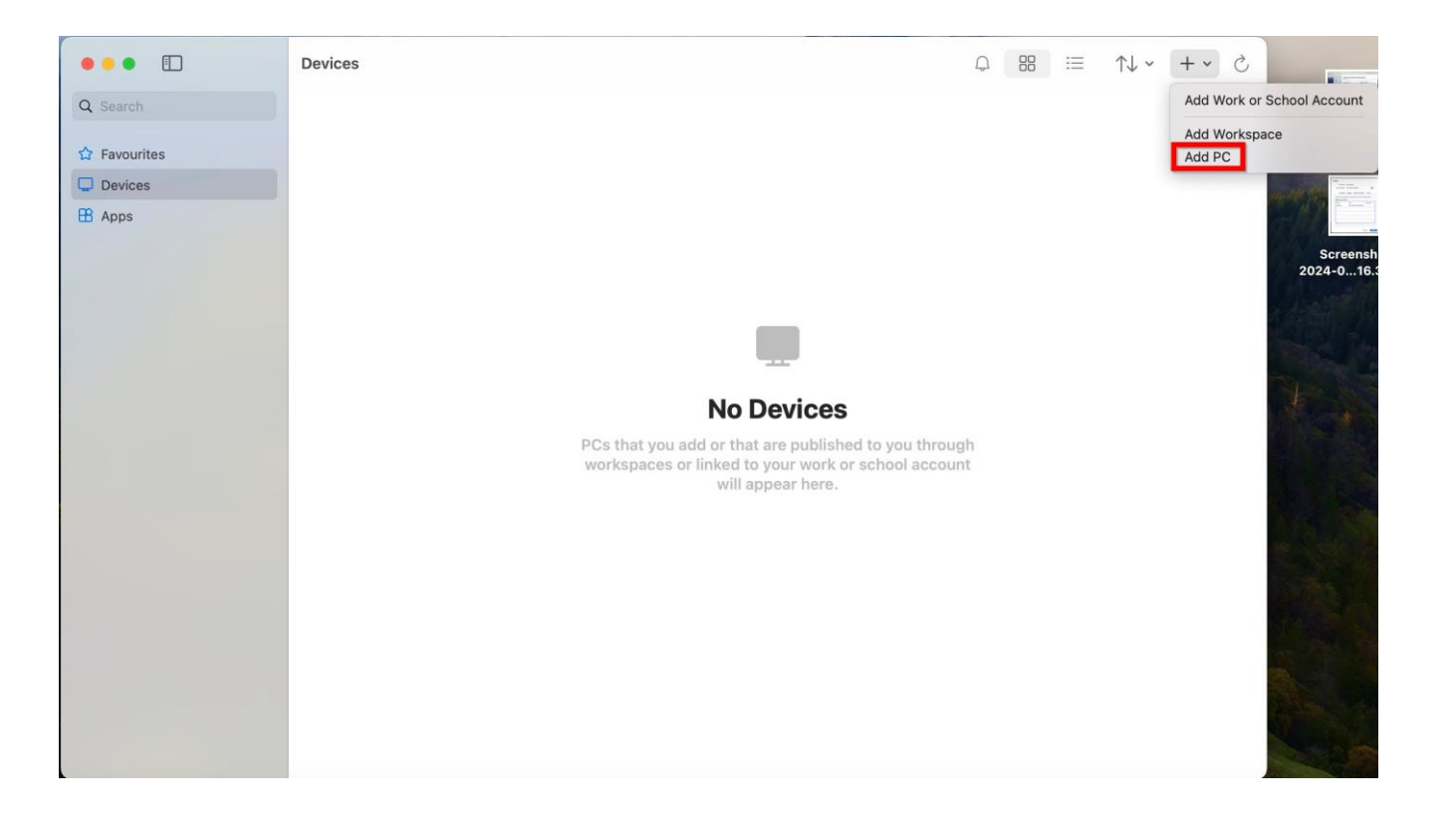

**STEP 6:** After installing and starting the "Microsoft App", you will have to add a PC to connect to.

Click on the "+" in the top right corner and select "Add PC".

**STEP 7:** Before we add a PC to your saved RDP connections, we're going to configure it.

Click on "Folders" and tick the checkbox "Redirect folders". You can now click on the "+" and add whichever folder you want to have access to during your RDP session.

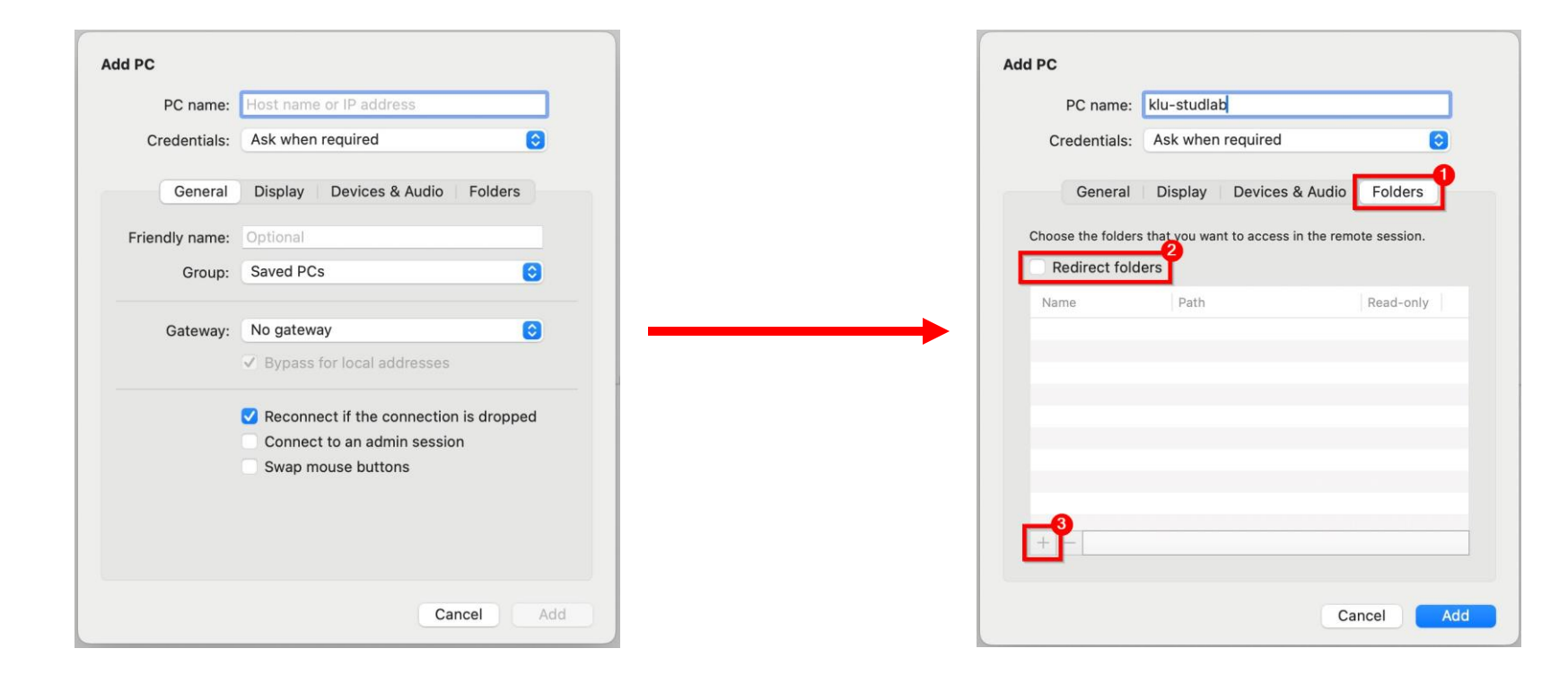

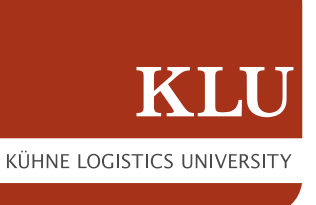

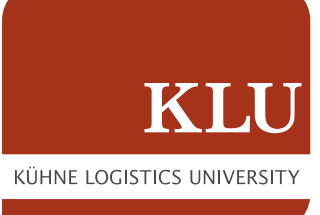

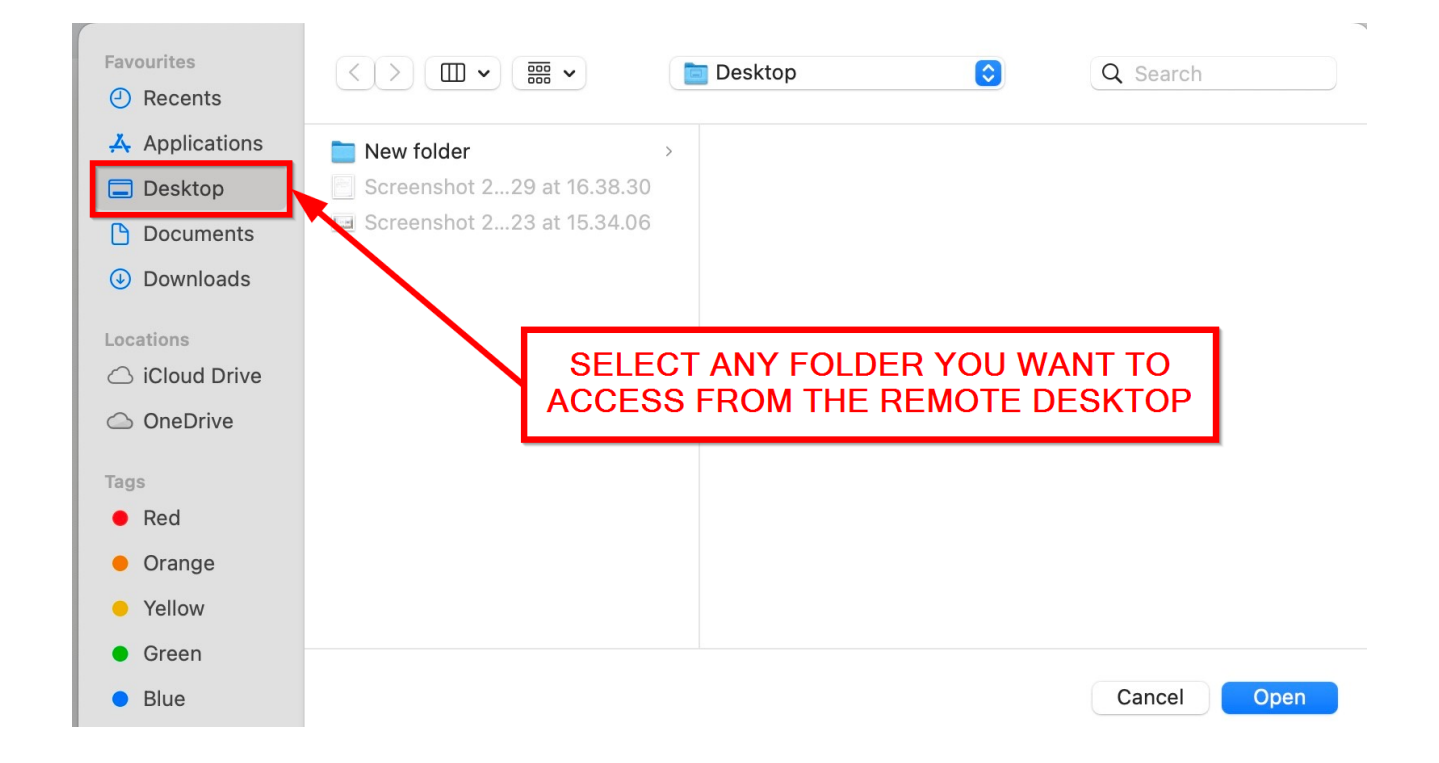

**STEP 8:** Choose your preferred folder to use during your RDP session.

(For this example, we chose "Desktop")

Click "**Open**" to confirm your decision.

| Add PC            |                                               |               |
|-------------------|-----------------------------------------------|---------------|
| PC name:          | Host name or IP address                       |               |
| Credentials:      | Ask when required                             | 0             |
| General           | Display Devices & Audio                       | Folders       |
| Choose the folder | rs that you want to access in the rer<br>ders | note session. |
| Name              | Path                                          | Read-only     |
| Desktop           | /Users/macadmin/Deskt.                        |               |
|                   |                                               |               |
|                   |                                               |               |
|                   |                                               |               |
|                   |                                               |               |
| + -               |                                               |               |
|                   | С                                             | ancel Add     |

**STEP 9:** We're back to the Edit screen. Our chosen folder is listed as a redirected folder. If need be, you can always add more folders by clicking "+" like we did for the desktop folder.

Note: Please leave the checkbox "Read-only" unticked, as this option will deny you full editing rights for your folder. KÜHNE LOGISTICS UNIVERSITY

| Add PC         |                                                                                                    |
|----------------|----------------------------------------------------------------------------------------------------|
| PC name:       | klu-studlab                                                                                                    |
| Credentials:   | Ask when required                                                                                                    |
| General        | Display Devices & Audio Folders                                                                                             |
| Friendly name: | Optional                                                                                                    |
| Group:         | Saved PCs                                                                                                    |
| Gateway:       | No gateway 📀                                                                                                    |
|                | <ul> <li>Reconnect if the connection is dropped</li> <li>Connect to an admin session</li> <li>Swap mouse buttons</li> </ul> |
|                | Cancel Add                                                                                                    |

STEP 10: Go back to the "General" tab(1). To add a PC we simply need to know the PC name. Enter "klu-studlab"(2) and click on the "Add" button(3).

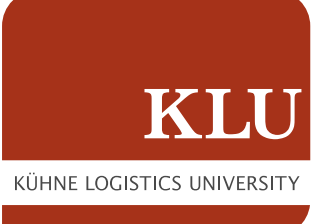

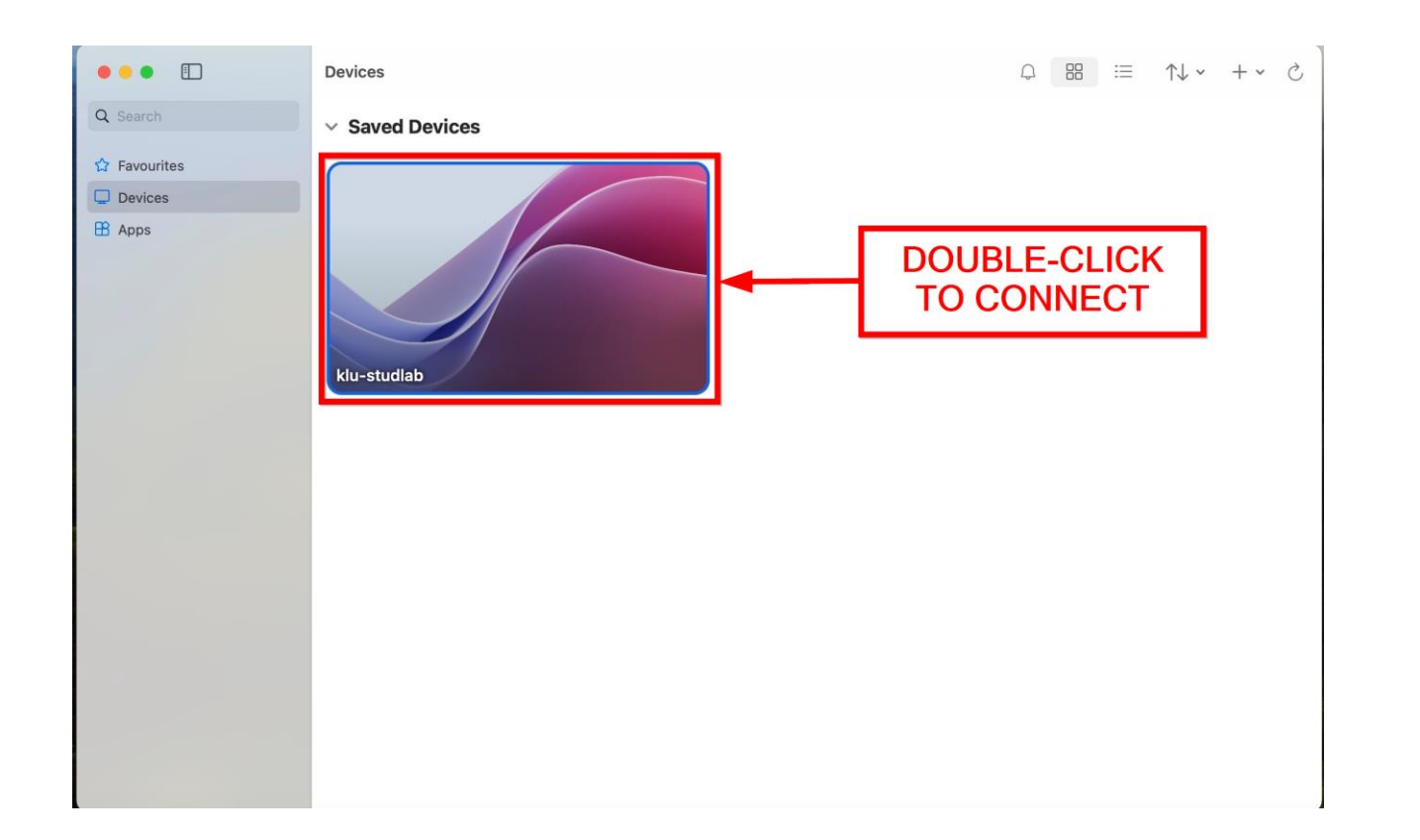

**STEP 11:** The added PC should show up just like in the screenshot.

Double-click the newly added PC to connect to it.

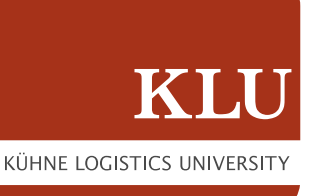

|                                                                     | Devices                                                                                                    | Q 88 | $\uparrow \downarrow   \backsim $ | + ~ | C |
|---------------------------------------------------------------------|----------------------------------------------------------------------------------------------------|------|-----------------------------------|-----|---|
| Q Search                                                            | ✓ Saved Devices                                                                                                    |      |                                   |     |   |
| <ul> <li>☆ Favourites</li> <li>☑ Devices</li> <li>④ Apps</li> </ul> | klu-studie         Connecting to<br>klu-studiab         Unable to connect to the remote PC as<br>there is no network connectivity.         Close |      |                                   |     |   |

#### **Important Note:**

This only works if you're connected to the KLU network.

Make sure to be either connected to the "KLU" WiFi network or establish a VPN tunnel to the KLU before attempting to use RDP.

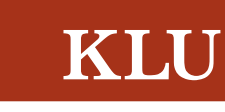

KÜHNE LOGISTICS UNIVERSITY

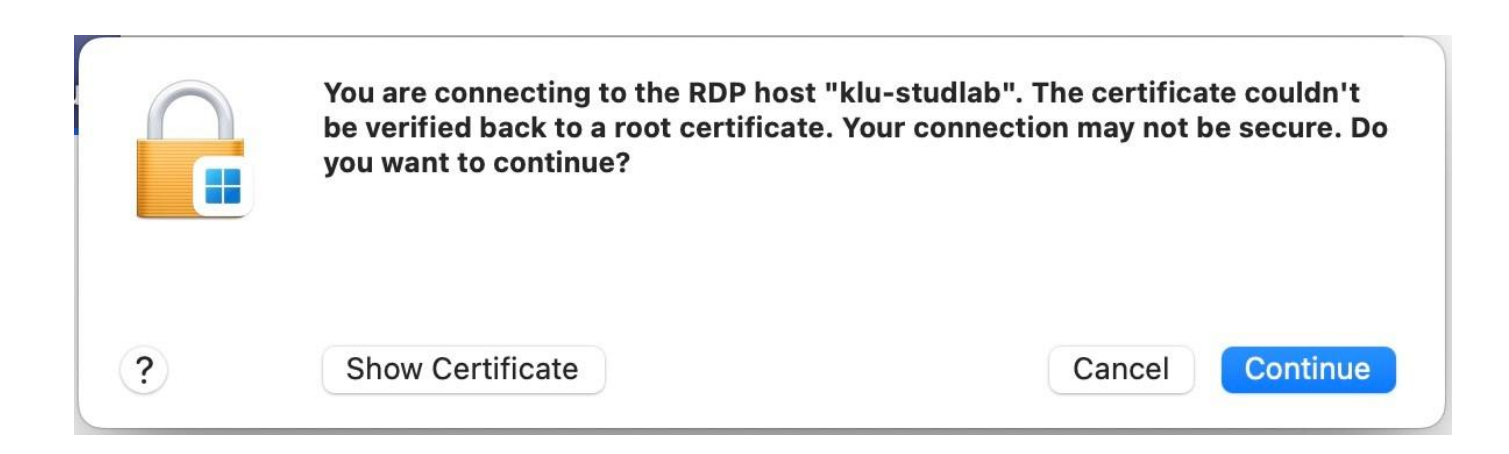

**STEP 12:** The app will inform you that the certificate couldn't be verified. We can trust it and click on "**Continue**".

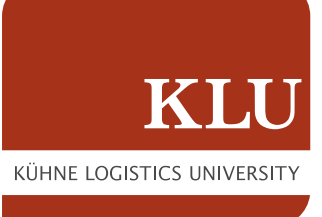

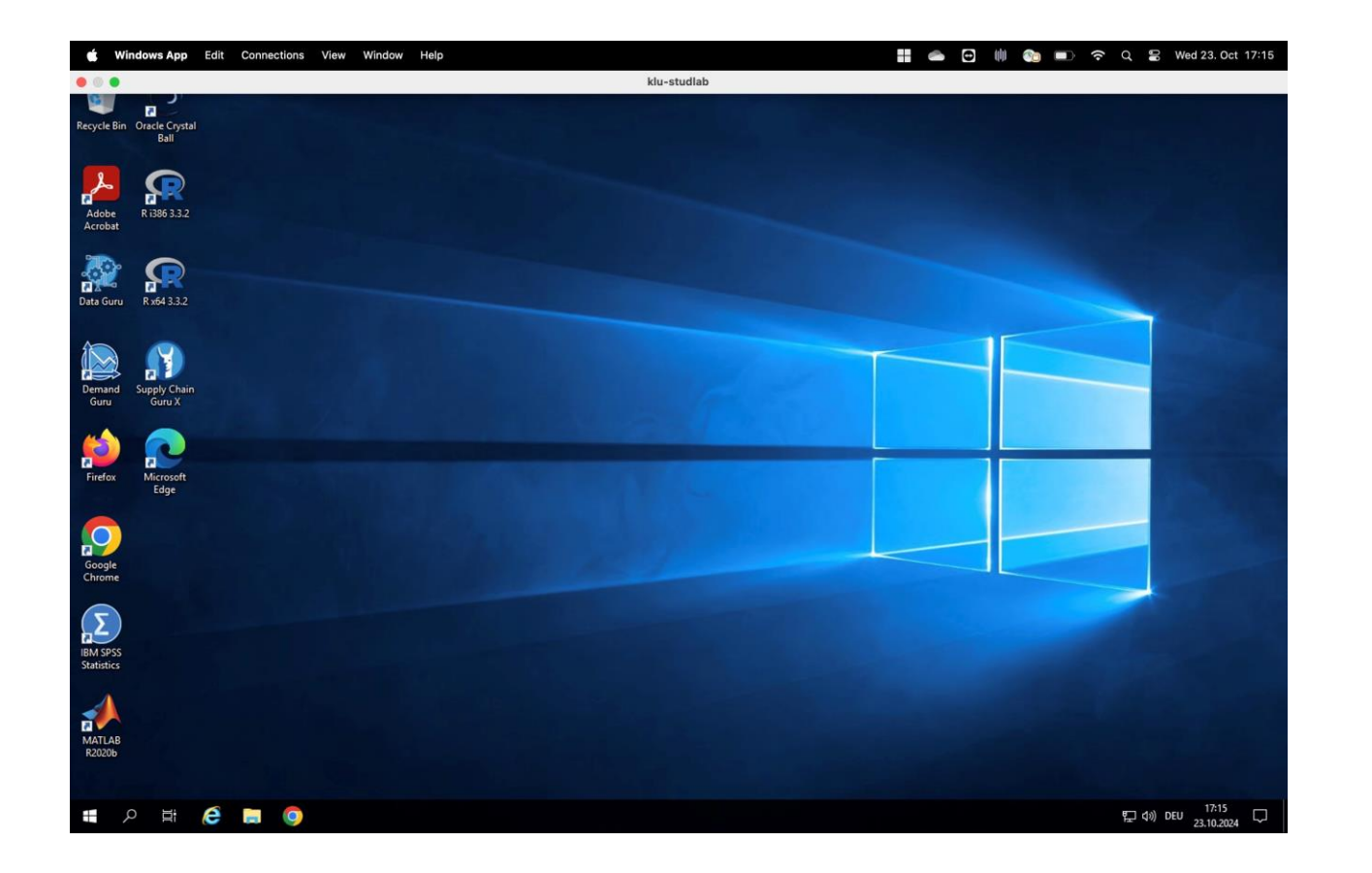

**STEP 13:** Remote Desktop should open just like in the screenshot.

You can now work on this PC remotely and use it's resources.

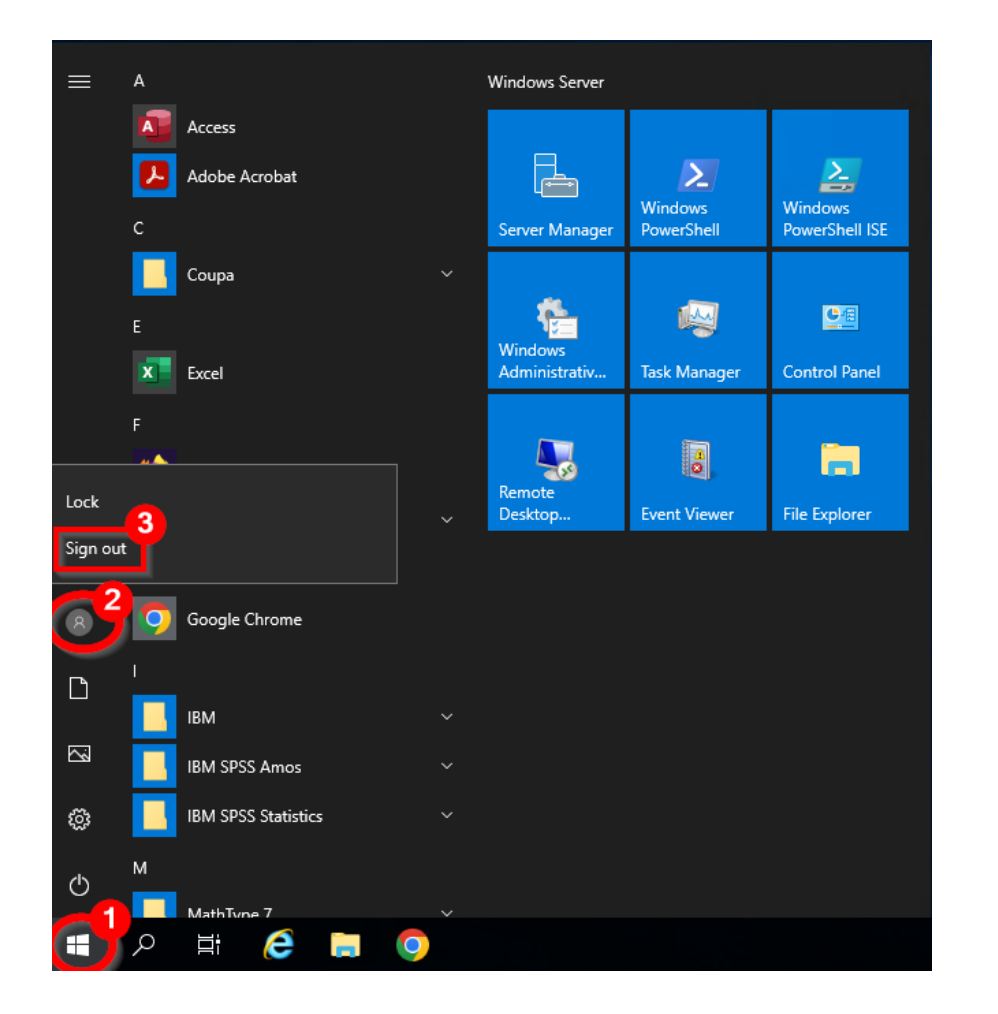

#### **Additional Note:**

To prevent future login conflicts, we highly suggest you to "**Sign out**" from your account when you want to disconnect from the Remote Desktop.

If you ran into problems along the way, please don't hesitate to contact us via <u>servicedesk@klu.org</u>

We will gladly help you.